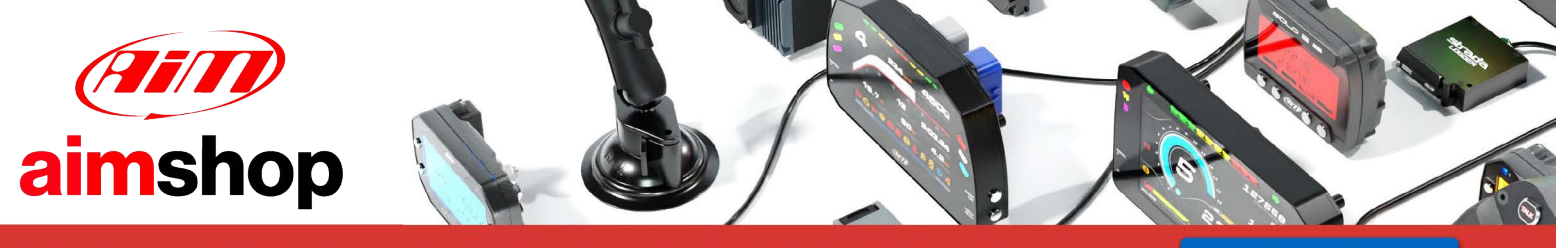

• LAP TIMERS • LOGGERS • CAMERAS • DASHES • SENSORS • AND MORE

SHOP NOW

AiM Infotech

## EFI Euro 1

#### Release 1.03

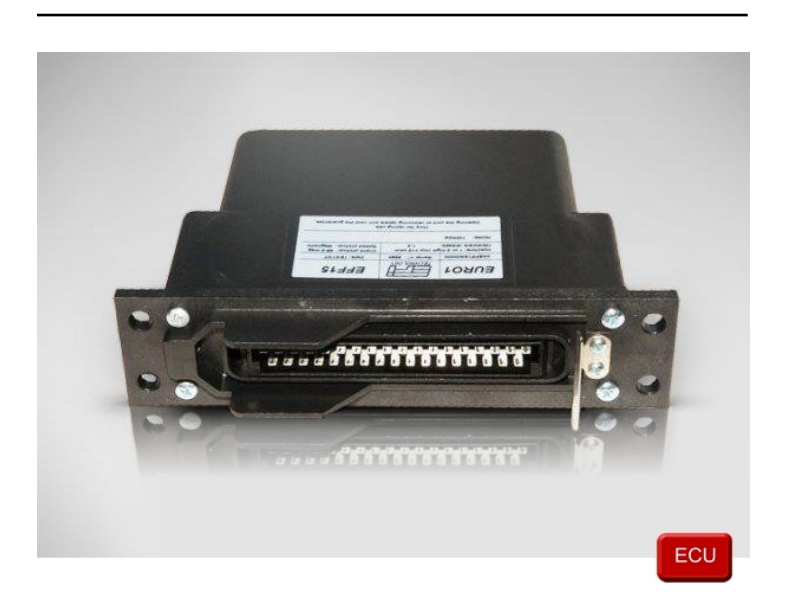

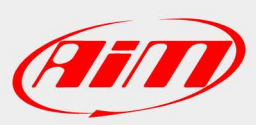

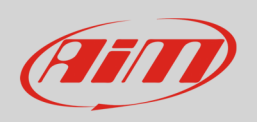

This tutorial explains how to connect AiM devices to EFI Euro 1 ECU.

### 1 Recommended check

Before connecting EFI Euro 1 ECU to AiM devices two checks are strongly recommended.

- **Hardware check**: all AiM devices feature a 120 Ohm resistor integrated in the logger (MXL Strada/ Pista/Pro05) or mounted on the device harness (SoloDL, EVO4, ECU Bridge). Your network should be equipped with another 120 Ohm resistor. In case you find a third resistor, please remove it.
- **Firmware check**: according to their firmware version, EFI Euro 1 ECU may be compatible or not with AiM devices. In detail:
  - ECU with firmware version 200-299:
  - o ECU with firmware version 300-379:
  - ECU with firmware version 380-399:
  - o ECU with firmware version 400 onwards

not compatible

- firmware upgrading needed contact EFI dealer
- compatible
- software setup needed see below

**Please note**: always ensure that your AiM device is upgraded to the latest available firmware version checking www.aim-sportline.com download area, firmware section.

InfoTech

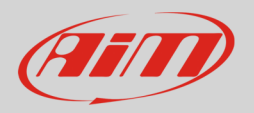

# 1.1 Software setup

To setup your EFI Euro 1 ECU with firmware versions from 400 onwards follow this procedure.

- Run "ECT Mode" and load Euro 1 ECU
- click "Map Editor"
- select "Map Manager -> ECU Setup Map"

| 📲 EFI Map Editor - [Map Editor] |             |         |       |     |
|---------------------------------|-------------|---------|-------|-----|
| 🔲 File                          | Map manager | Windows | About |     |
| 8                               | Engine Map  |         |       |     |
|                                 | ECU Setup N | 4ap 🗕   |       |     |
| _Map lo                         | Learn Map   |         |       |     |
| D                               | Delete map  |         | •     | Map |
| Coded name :                    |             |         |       |     |
|                                 | Map :       |         |       |     |
| Descriptor :                    |             |         |       |     |
| _Available items                |             |         |       |     |
|                                 |             |         |       |     |

• click "File" and select "Load from File"

| 📅 EFI Map Editor - [Setup Map Editor] |              |                           |          |       |
|---------------------------------------|--------------|---------------------------|----------|-------|
|                                       | File         | Map manager               | Windows  | About |
| 3                                     | Lo           | ad from File              | 1        |       |
|                                       | E:<br>ienera | kit<br>Yi Man Information | <u> </u> |       |
|                                       |              | Coded name :              |          |       |
|                                       |              | Map :                     |          |       |
|                                       |              | Descriptor :              |          |       |
| JAvailable items                      |              |                           |          |       |
|                                       |              |                           |          |       |
|                                       |              |                           |          |       |
|                                       |              |                           |          |       |

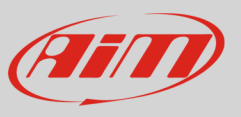

- select ".ECF" file
- select ".CDS" file
- the map is loaded
- the page shows a long list of options: select "System Setup Data Export"

|                                               | -     |  |
|-----------------------------------------------|-------|--|
| 🕈 EFI Map Editor - [1EC.ECF]                  |       |  |
| File Map manager Windows About                | . 8 × |  |
|                                               |       |  |
|                                               |       |  |
|                                               |       |  |
| Lodeo name: [JEL] Lodeo date: [U4/mar/U514.U6 |       |  |
| Map:  IEC.ECF Notes about Map:      IEC.NTP   |       |  |
| Descriptor: E6-410.CDS Notes about Descriptor |       |  |
| jAvailable items                              |       |  |
| Fuel - Consumption                            |       |  |
| Fuel - Injectors                              |       |  |
| Ignition                                      |       |  |
| Internal Logger Configuration                 |       |  |
| Knock Sensor Configuration                    |       |  |
| Lambda - Closed Loop                          |       |  |
| MFIO - Drive by Wire                          |       |  |
| MFIO - Inputs                                 |       |  |
| MFI0 - Outputs                                |       |  |
| MFIO - PowerShift                             |       |  |
| MFIO - Shift Light                            |       |  |
| MFIO - Universal outputs                      |       |  |
| MFIO - VANOS /VCT                             |       |  |
| MFIO Multi Function Input/Output              |       |  |
| Sensor Calibration - Lambda NTK               |       |  |
| Sensor Calibration - Pedal Position           |       |  |
| Sensor Calibration - Temperature              |       |  |
| Sensor Calibration - Inrottle Position        |       |  |
| Serial Jin Jaca Baput                         |       |  |
| System Setup = Boost                          |       |  |
| System Setup Does                             |       |  |
| System Setum - engine synchronization         |       |  |
| System Setup - Gear                           |       |  |
| System Setup - hardware converter             |       |  |
| System Setup - Idle                           |       |  |
| System Setup - Smot2                          |       |  |
| System Setup - Vehicle Speed                  |       |  |
| Variable Camshaft Timing                      |       |  |
|                                               |       |  |

"Data export" table is loaded. Available options are:

- 0 = disable
- 1 = standard
- 2 = extended type this one

| 📅 EFI Map Editor - [1EC.ECF]                                  |                              |
|---------------------------------------------------------------|------------------------------|
| File Map manager Windows About                                | _ & ×                        |
| 8                                                             |                              |
| _General Map Information                                      |                              |
| Coded name :  1EC                                             | Coded date : 04/mar/05 14.06 |
| Map:  IEC.ECF                                                 | Notes about Map : 11EC.NTP   |
| Descriptor: E6-410.CDS                                        | Notes about Descriptor       |
| System Setup - Data Export                                    |                              |
| Configure CAN data link: O= Disable; l= Standard; 2= Extended | 2                            |
|                                                               |                              |
|                                                               |                              |
|                                                               |                              |
|                                                               |                              |

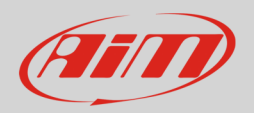

# 2 Wiring connection

To connect EFI Euro 1 ECU with AiM devices use the 35 pins AMP male connector located frontally on it. Here below the connection table.

| AMP connector pin | Pin function | AiM cable |
|-------------------|--------------|-----------|
| 22                | CAN High     | CAN+      |
| 6                 | CAN Low      | CAN-      |

### 3 AiM device configuration

Before connecting the ECU connected to AiM device set this up using AiM Race Studio software. The parameters to select in the device configuration are:

- ECU manufacturer "EFI\_EUROPE"
- ECU Model "Euro\_1";

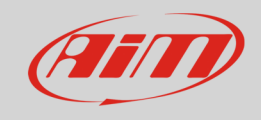

### 4 Available channels

Channels received by AiM loggers connected to "EFI" "Euro\_1" protocol are:

| ID     | CHANNEL NAME   | FUNCTION                                                  |
|--------|----------------|-----------------------------------------------------------|
| ECU_1  | EFI_RPM        | RPM                                                       |
| ECU_2  | EFI_TPS        | Throttle position                                         |
| ECU_3  | EFI_DFARF      | Throttle position derivative                              |
| ECU_4  | EFI_MAP        | Manifold air pressure                                     |
| ECU_5  | EFI_BARO       | Barometric pressure                                       |
| ECU_6  | EFI_ARR_TRANS  | Fuel enrichment multiplier on throttle position transient |
| ECU_7  | EFI_SPEED      | Vehicle speed                                             |
| ECU_8  | EFI_VBATT      | Battery supply                                            |
| ECU_13 | EFI_TEROGBASE  | Injection table – injection time                          |
| ECU_14 | EFI_TEROG      | Real injection time                                       |
| ECU_15 | EFI_TEROG12    | Injection time of cylinder 1-2                            |
| ECU_16 | EFI_TEROG34    | injection time of cylinder 3-4                            |
| ECU_17 | EFI_SABASE     | Ignition table - spark advance                            |
| ECU_18 | EFI_SA         | Real spark advance                                        |
| ECU_19 | EFI_SA1        | Spark advance 1                                           |
| ECU_20 | EFI_SA2        | Spark advance 2                                           |
| ECU_21 | EFI_NTK1       | Lambda value 1                                            |
| ECU_22 | EFI_FCCLAT     | Auto mapping flag                                         |
| ECU_23 | EFI_KFUELLEARN | Fuel correction coefficient for auto mapping              |
| ECU_24 | EFI_CLC1       | Clutch 1                                                  |
| ECU_31 | EFI_TH2O       | Engine coolant temperature                                |
| ECU_32 | EFI_TAIR       | Intake air temperature                                    |